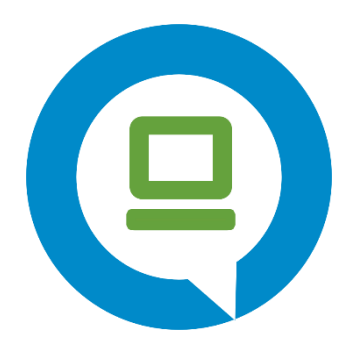

# Guia de Acessibilidade em Plone

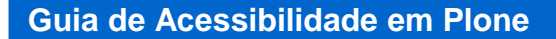

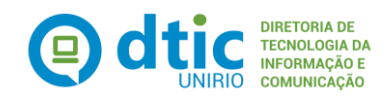

## 1. Objetivo

O objetivo deste Guia é orientar sobre a inserção de conteúdo nos sites Plone, seguindo as recomendações de Comunicação Digital do Governo Federal e mantendo o alto índice de **acessibilidade** e **usabilidade** dos sites.

# 2. Inserir imagens com acessibilidade

Ao inserir qualquer imagem no Plone, o campo descrição deve ser preenchido.

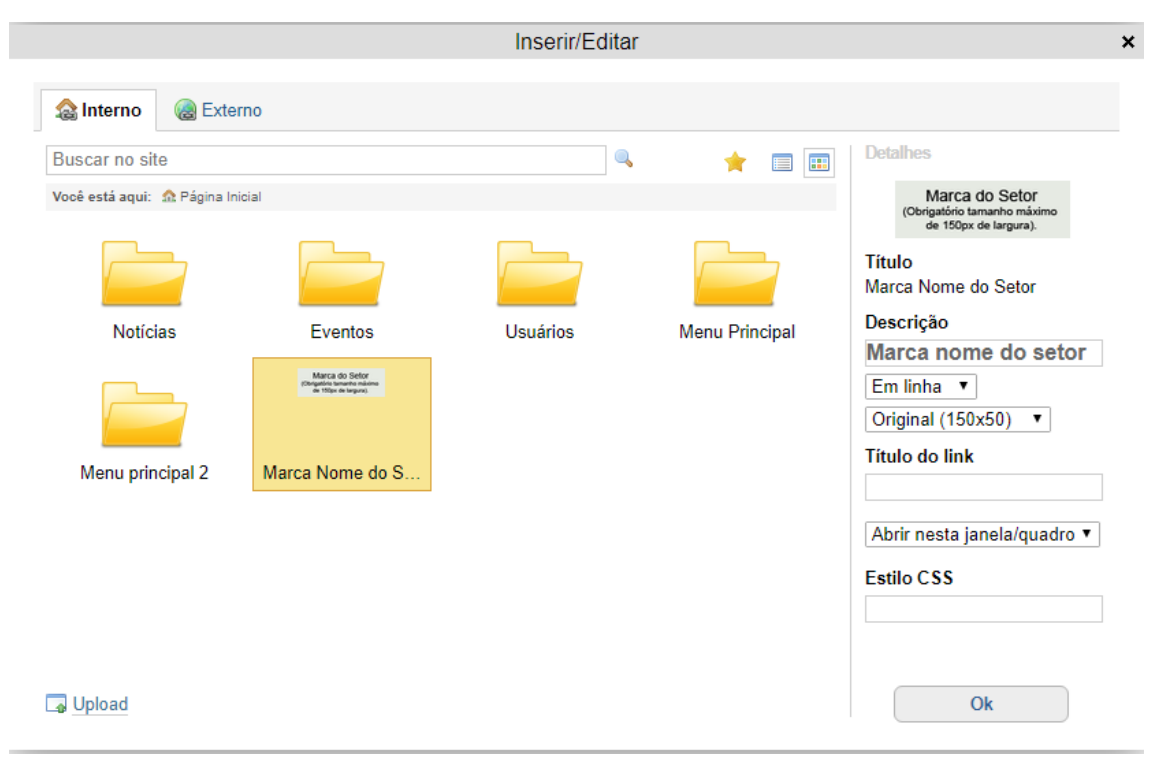

**Ex.:** Ao inserir uma imagem com a marca da DTIC, o campo Descrição seria preenchido como **Marca DTIC.** 

Algumas regras mais específicas:

- Se a imagem reproduz simplesmente um texto, coloque este texto na descrição;
- Se a imagem foi criada para marcadores de listas, para simular uma linha horizontal, ou outro artifício decorativo similar, deixe a descrição vazia, porém nestes casos é de boa prática usar os marcadores padrão da barra de formatação do Plone;
- Se a imagem transmite uma considerável quantidade de informações importantes, sintetize em um texto curto na **descrição**.

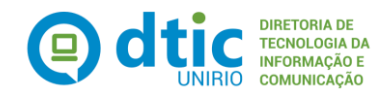

OBS.: O que for escrito no campo Descrição é o que aparecerá como alternativa em texto (ALT) da imagem. A falta de preenchimento desse campo diminui o índice de acessibilidade do site.

As funções básicas de um texto alternativo (ALT) são:

- Permitir a tradução do conteúdo/função da imagem pelos leitores de tela utilizados por pessoas portadoras de deficiência visual;
- Ser mostrado no lugar da imagem em navegadores-texto ou em navegadores que, por sua preferência, o usuário desabilitou o uso de imagem;
- Prover um sentido e descrição a imagens para que os motores de busca possam identificar e classificar.

## 3. Descrever links clara e sucintamente

Não se deve fazer a utilização de links do tipo "Clique aqui", "leia mais", "saiba mais", "veja mais", "acesse a lista", pois estas expressões não fazem sentido fora do contexto. Muitos usuários de leitores de tela navegam por links, tornando descrições como "Clique Aqui", "Veja mais" insuficientes para o usuário saber o destino do link, ou localizá-lo na página.

#### **Exemplo Incorreto**

Clique aqui para saber mais a respeito de acessibilidade.

### **Exemplo Correto**

Saiba mais a respeito de acessibilidade

## 4. Não abrir novas instâncias sem a solicitação do usuário

Ao criar links externos no Plone, NÃO utilizar a opção abrir numa nova janela.

É muito importante que os links abram na guia ou janela atual de navegação, pois os usuários com deficiência visual podem ter dificuldade em identificar que uma nova janela foi aberta. Além disso, estando em uma nova janela, não conseguirão retornar à página anterior utilizando a opção voltar do navegador.

## 5. Formatos acessíveis

Os documentos disponibilizados pela opção **adicionar arquivo** do Plone devem ser preferencialmente em HTML. Também podem ser utilizados arquivos para download no formato ODF. Se um arquivo for disponibilizado em PDF, deverá ser fornecida uma alternativa em HTML ou ODF.

O ODF (Open Document Format) é um formato aberto de documento adotado pela e-PING (Arquitetura de Interoperabilidade em Governo Eletrônico) que pode ser implementado em qualquer sistema. O ODF engloba formatos como: ODT (Open Data Text) para documentos de texto, ODS (Open Data Sheet) para planilhas eletrônicas, ODP (Open Data Presentation) para apresentações de slides, entre outros.

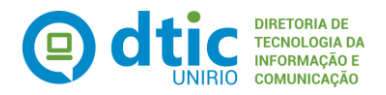

Muitos softwares já utilizam esses formatos, como é o caso do OpenOffice, BrOffice, Google Docs, Abiword e StarOffice. O Microsoft Office 2010 também inclui suporte para ODF. Para versões anteriores do Microsoft Office, pode ser instalado um Add-in gratuito para suporte aos formatos ODF.

# 6. Portlets Opcionais (Calendário / Notícias)

Os portlets Calendário e Notícias são itens **opcionais** que devem estar localizados no lado **direito** do layout, para melhor experiência de navegação pelo usuário, **não** sendo permitido alocá-los na **Coluna de Menus**.

| Ir para o conteúdo 1 Ir para o men                                     | u 🛿 Ir para a Busca 🗿 Ir para o rodapé 🚺 🛛 AC                                                                                                    | Acessa<br>ESSIBILIDADE   ALTO CONTRASTE   MAPA DO SITE                                                                                                    |  |  |
|------------------------------------------------------------------------|----------------------------------------------------------------------------------------------------|----------------------------------------------------------------------------------------------------|--|--|
| MTO - UNI<br>Modelo Tema Outros                                        | RIO                                                                                                    | Buscar no Site Q                                                                                                    |  |  |
|                                                                        | Portal Unirio                                                                                                    | o Guia Telefônico Contatos                                                                                                    |  |  |
|                                                                        | Você está aqui: Página Inicial                                                                                                    | « OUTUBRO 2017 »                                                                                                    |  |  |
| Marca do Setor<br>(Obrigatório tamanho máximo<br>de 150px de largura). | Bem-vindo ao Plone<br>Também disponível no modo de apresentação<br>Primeiros passos                                                                                                    | Do         Se         Te         Qu         Qu         Se         Sa           1         2         3         4         5         6         7           8         9         10         11         12         13         14           15         16         17         18         19         20         21 |  |  |
| MENU                                                                   | Antes de iniciar a exploração de seu novo Plone site, por favor<br>siga os seguintes passos:                                                                                                    | 22         23         24         25         26         27         28           29         30         31                                                                                                    |  |  |
| Página 1<br>Página 2                                                   | <ol> <li>Garanta que você está autenticado como administrador do site<br/>(Você deve poder visualizar um link para configurações do site no canto<br/>superior direito)</li> <li>Indique um servidor de e-mail<br/>(O Plone utiliza este servidor SMTP para verificar dados de usuário e<br/>configuração de porteo.</li> </ol> | NOTÍCIAS<br>Notícia 3<br>18/10/2017                                                                                                    |  |  |
|                                                                        | <ul> <li>enviar lemoretes de sennas.)</li> <li>3. Decida qual o nível de segurança você deseja em seu site<br/>(Quem pode se associar, qual a política de senhas, etc.)</li> </ul>                                                                                                    | teste noticia<br>18/10/2017                                                                                                    |  |  |
|                                                                        | Conheça mais<br>Após os primeiros passos sugerimos que você continue<br>explorando o Plone e:<br>• Descubra o que há de novo no Plone.                                                                                                    | Serviços suspensos no dia<br>13/10<br>11/10/2017                                                                                                    |  |  |
|                                                                        | <ul> <li>Leia a documentação, especialmente quais documentações<br/>devo ler e recomendações de servidores.</li> </ul>                                                                                                    | MAIS NOTÍCIAS                                                                                                    |  |  |
|                                                                        | <ul> <li>Explore os produtos adicionais ao Plone.</li> </ul>                                                                                                    |                                                                                                    |  |  |

## 7. Página Contatos

A relação do cidadão com o site é muito importante. Deve-se viabilizar, de forma fácil e transparente, o contato do cidadão com os responsáveis do site, serviço ou informação.

## 8. Inserção da Marca do setor

A marca do Setor deverá ser inserida em **Portlet** do tipo **Estático** e localizada, obrigatoriamente, como **primeiro** Portlet da coluna de menus, mantendo o padrão do layout e facilitando a experiência do usuário.

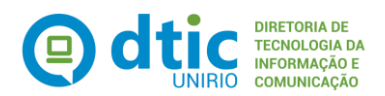

| S BRASIL S                                                            | erviços                                                   | Participe | Acesso à informação | Legislação      | Canais            | ×.      |
|-----------------------------------------------------------------------|-----------------------------------------------------------|-----------|---------------------|-----------------|-------------------|---------|
| Ir para o conteúdo 1                                                  | Ir para o menu 🙎 🛛 Ir para a Busca 🕄 🛛 Ir para o rodapé 4 |           | ACESSIBILIDADE      | ALTO CONTRASTE  | ,<br>MAPA DO SITE | Acessar |
| MTE - UNIRIO                                                          |                                                           |           |                     | Buscar no Site  | ٩                 |         |
| Wodelo Tema Ensin                                                     |                                                           |           | Portal Unirio (     | Guia Telefônico | Contatos          |         |
|                                                                       | Você está aqui: Página Inicial                            |           |                     |                 |                   |         |
| Marca do Setor<br>(Obrigatório tamanho máximo<br>de 150ox de laroura) | Página Principal                                          |           |                     |                 |                   |         |

Página 1

A Universidade Federal do Estado do Rio de Janeiro (UNIRIO) é uma fundação de direito público integrante do Sistema Federal de Ensino Superior. Originou-se da Federação das Escolas Isoladas do Estado da Guanabara (Fefieg), criada pelo Decreto-Lei nº 773 de 20 de agosto de 1969, que reuniu estabelecimentos isolados de ensino superior, anteriormente vinculados aos Ministérios do Trabalho,

Localização da marca do Setor

De acordo com as limitações e disposição dos elementos do layout, o tamanho máximo da marca deve ser 150px de largura e 50px de altura.

Segue tabela explicativa:

| PADRÃO PARA CONFIGURAÇÃO DA MARCA           |                                                                                                    |  |  |  |
|---------------------------------------------|----------------------------------------------------------------------------------------------------|--|--|--|
| FORMATOS DAS MARCAS                         | MEDIDAS RECOMENDADAS<br>(Largura X Altura)                                                                |  |  |  |
| Padrão obrigatório Plone                    | 150px X 50px                                                                                              |  |  |  |
| Orientação horizontal<br>(Largura > Altura) | <b>150px X (<u>até)</u> 50px</b><br>(Medida fixa de 150px de largura<br>por até medida de 50px de altura) |  |  |  |
| Orientação vertical<br>(Altura > Largura)   | <u>Até</u> <b>150px X 50px</b><br>(Até medida de 150px de largura<br>por medida fixa de 50px de altura)   |  |  |  |
| Quadradas ou redondas                       | 50px (lado ou diâmetro)                                                                                   |  |  |  |

Formato: JPG ou PNG / Resolução: Até 96 dpi / ppi.

É obrigatório seguir o padrão recomendado para que a marca não fique deformada (esticada ou comprimida) ou haja desajuste no layout. \*Ver tópico 2 – Inserir imagens com acessibilidade. \*Ver anexo I – Redimensionando a marca no Paint.

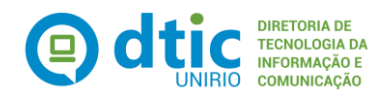

# **ANEXO I**

#### Redimensionando a marca no Paint

1. Abra a imagem no Paint e verifique o tamanho clicando no botão **Redimensionar** da aba **Início**. Na janela Alongar e distorcer, selecione opção por **Pixels**.

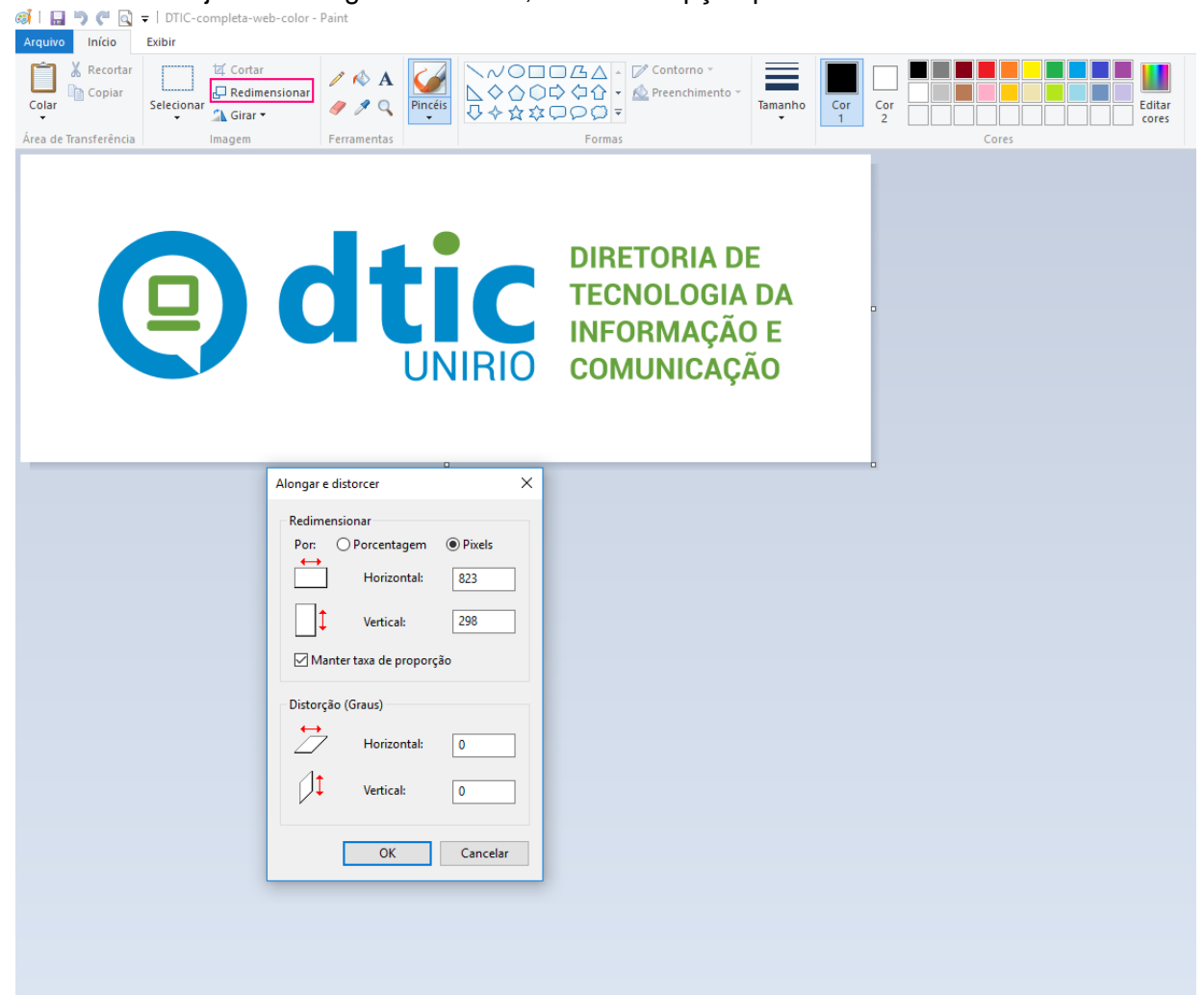

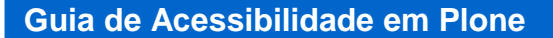

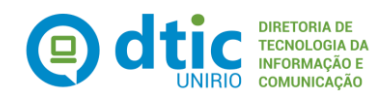

2. Verificou-se que o tamanho da imagem é maior do que o padrão recomendado e possui orientação horizontal (ver quadro do tópico 6).

Selecione a opção **manter taxa de proporção** e altere o **lado horizontal** para **198px**. Repare que o lado vertical também diminuiu proporcionalmente no tamanho de até 90px. Clique em **OK** para confirmar a operação.

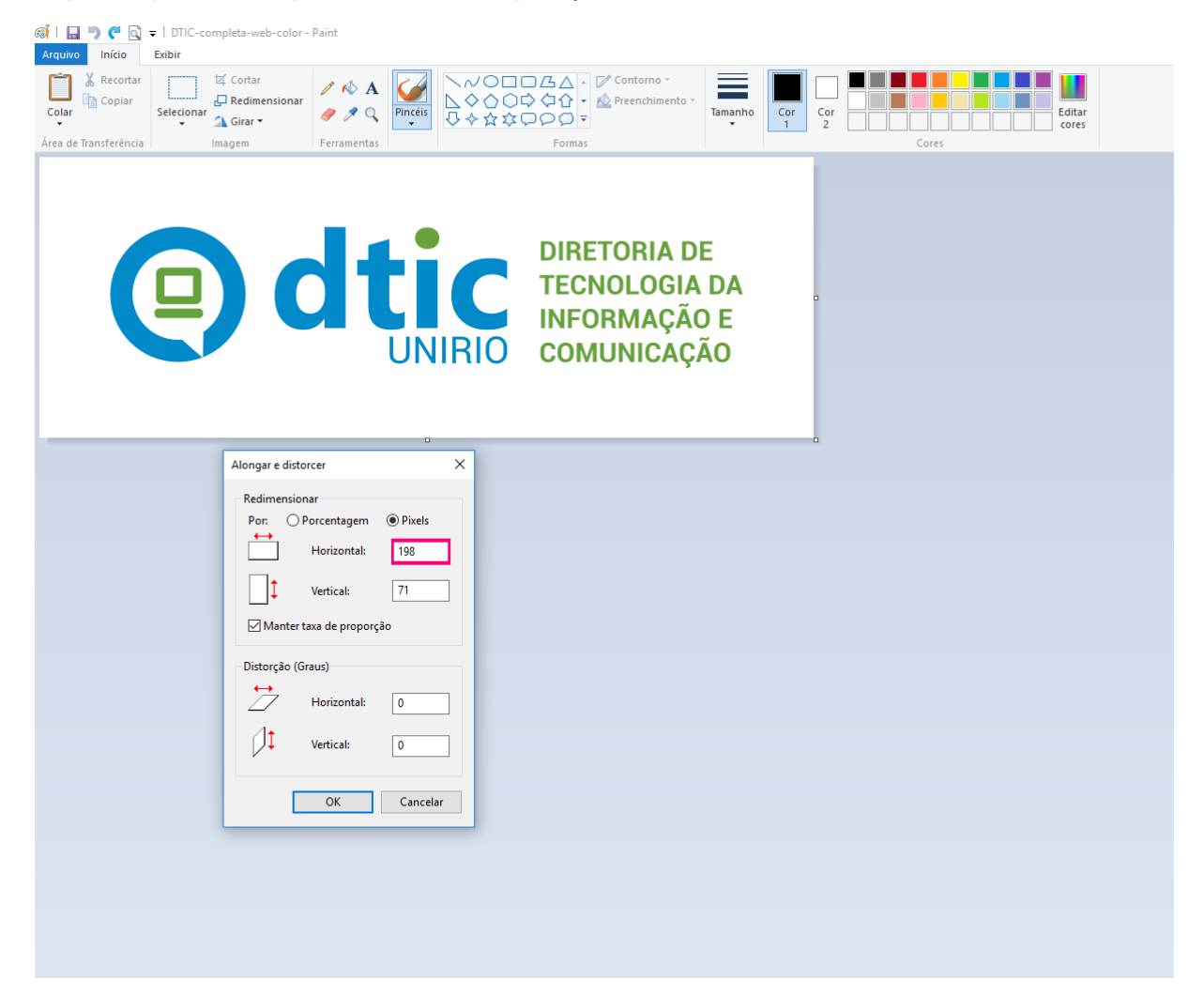

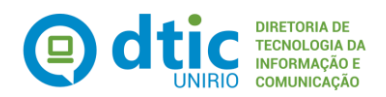

3. Para salvar o arquivo, selecione o menu Arquivo, opção **salvar como/Imagem PNG.** Por padrão, o Paint salva automaticamente a resolução com **96dpi**.

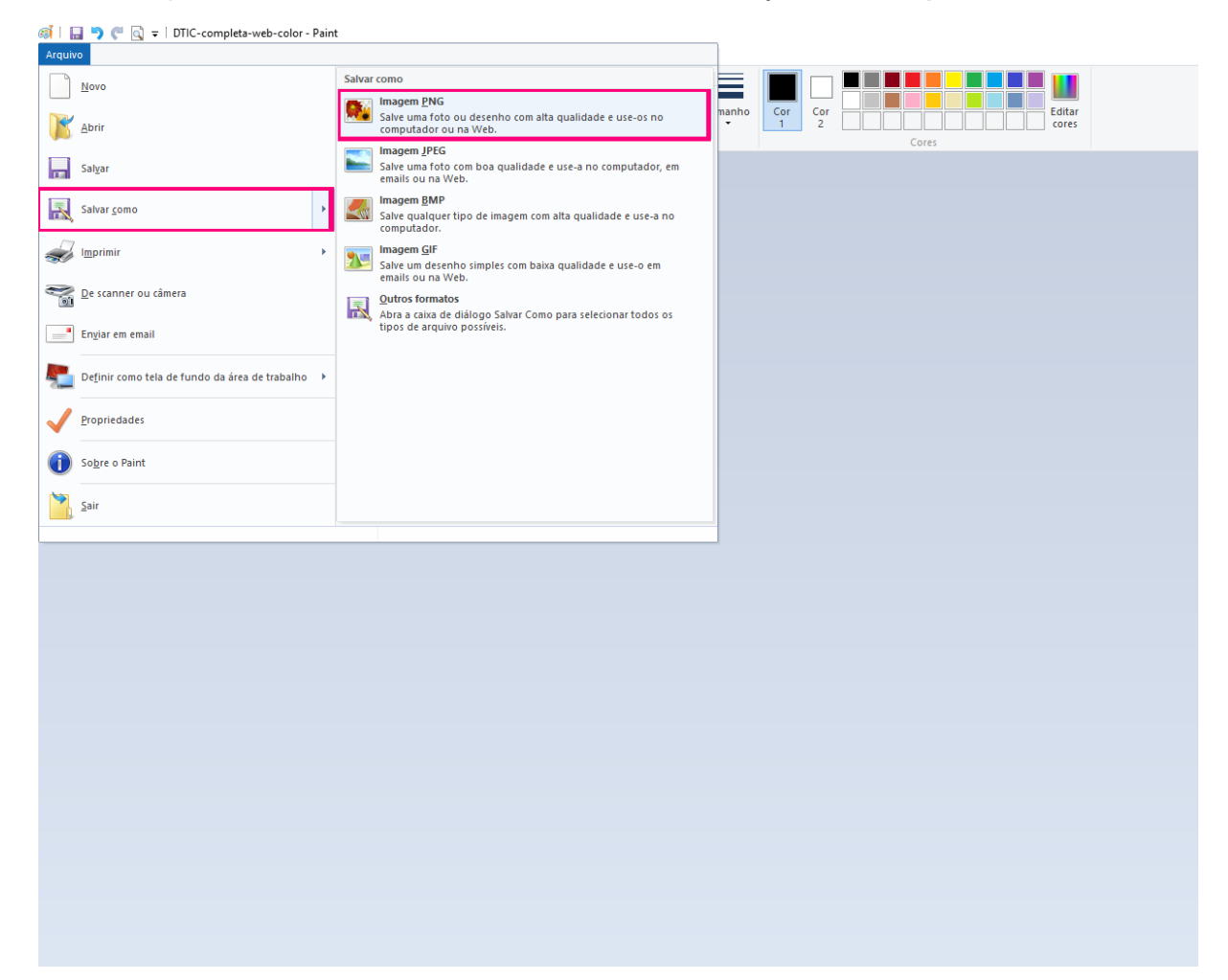

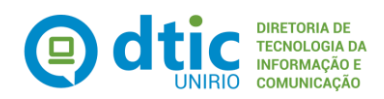

# 9. Referências

Site Plone

Manual de Gestão de Conteúdo do Portal Institucional Padrão

Manual de Diretrizes – Identidade Padrão de Comunicação Digital do Governo Federal

**Emag** 

**Epwg**